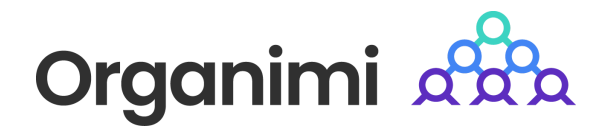

# Google Workspace

# SAML based SSO - Login with Google Workspace

Organimi has implemented SAML based SSO for Premium account holders ... this document will walk you through the steps to set up the integration with Google Workspace

#### Step 1

Go to your Google Workspace admin console and click "Web and mobile apps" from the Apps tab.

| =                     | 🔿 Admin                                                         | Q Search for users, groups or settings                                             | Ļ | 8 | 0 | <br><b>?</b> |
|-----------------------|-----------------------------------------------------------------|------------------------------------------------------------------------------------|---|---|---|--------------|
| , s                   | Directory                                                       | Apps > Web and mobile apps                                                         |   |   |   |              |
| • [0                  | Devices                                                         |                                                                                    |   |   |   |              |
| - 11                  | Apps                                                            | Apps (2) Add app 🔹 Settings 👻                                                      |   |   |   |              |
| $\setminus$           | Overview  Google Workspace                                      | + Add a filter                                                                     |   |   |   |              |
|                       | Additional Google services                                      | Name ↑         Platform         Authentication         User access         Details |   |   |   |              |
|                       | Web and mobile apps                                             |                                                                                    |   |   |   |              |
|                       | Google Workspace<br>Marketplace apps                            |                                                                                    |   |   |   |              |
| · 🗆                   | Billing                                                         |                                                                                    |   |   |   |              |
| , @                   | Account                                                         |                                                                                    |   |   |   |              |
| $\subset$             | Show more                                                       |                                                                                    |   |   |   |              |
|                       |                                                                 |                                                                                    |   |   |   |              |
| <u>:</u>              | Send feedback                                                   |                                                                                    |   |   |   |              |
| © 20<br>Term<br>Priva | 23 Google Inc.<br>is of service - Billing terms -<br>icy Policy |                                                                                    |   |   |   |              |

Click on Add app and then "Add custom SAML app".

| =                     | 🔿 Admin                                                         | Q Search for users, groups or settings                    | ¢ | 8 | ? | <br>2 |
|-----------------------|-----------------------------------------------------------------|-----------------------------------------------------------|---|---|---|-------|
| ) õ                   | Directory                                                       | Apps > Web and mobile apps                                |   |   |   |       |
|                       | Devices                                                         |                                                           |   |   |   |       |
| - III                 | Apps                                                            | Apps (2) Add app 💌 Settings 💌                             |   |   |   |       |
|                       | Overview                                                        |                                                           |   |   |   |       |
|                       | <ul> <li>Google Workspace</li> </ul>                            | + Add a filte Search for apps                             |   |   |   |       |
|                       | Additional Google services                                      | □ Name ↑ Add private Android app tion User access Details |   |   |   |       |
|                       | Web and mobile apps                                             | Ard nrivate Android web ann                               |   |   |   |       |
|                       | Google Workspace<br>Marketplace apps                            | Add custom SAMI ann                                       |   |   |   |       |
| • 🗖                   | Billing                                                         |                                                           |   |   |   |       |
| • @                   | Account                                                         |                                                           |   |   |   |       |
|                       | Show more                                                       |                                                           |   |   |   |       |
| 1                     | Send feedback                                                   |                                                           |   |   |   |       |
| © 20<br>Term<br>Priva | 23 Google Inc.<br>is of service - Billing terms -<br>icy Policy |                                                           |   |   |   |       |

Under App details, enter App name as "Organimi", upload Organimi's logo and click continue (you can download the Organimi logo at: 
Organimi\_LogoOnly.png )

| × Add cust      | om SAML app                                                                                                    |  |
|-----------------|----------------------------------------------------------------------------------------------------|--|
| 1 App details – | – 💿 Google Identity Provider detail! — ③ Service provider details — 🚯 Attribute mapping                                                                                                    |  |
|                 | App details         Enter details for your custom SAML app. This information is shared with app users. Learn more         App name         Organimi         Description         Attach an app icon. Maximum upload file size: 4 MB         Oppicoo |  |
|                 | CANCEL                                                                                                    |  |

Click on "Download Metadata" and then click continue. You will be using the downloaded file in the following steps.

| × Add custom SAML ap | рр                                                             |  |
|----------------------|----------------------------------------------------------------|--|
| _                    | Option 1: Download IdP metadata                                |  |
|                      | Option 2: Copy the SSO URL, entity ID, and certificate SSO URL |  |
|                      | Entity ID                                                      |  |
|                      | Certificate                                                    |  |
|                      | SHA-256 fingerprint                                            |  |
|                      | BACK CANCEL CONTINUE                                           |  |

Under Service provider details, enter the following information

- 1. Entity ID: <u>https://app.organimi.com</u>
  - a. Only for EU customers <u>https://eu.app.organimi.com</u>
  - b. Only for AU customers https://au.app.organimi.com
- 2. ACS URL: <u>https://app.organimi.com/api/v7/auth/login/saml/callback</u>
  - a. Only for EU customers https://eu.organimi.com/api/v7/auth/login/saml/callback
  - b. Only for AU customers <u>https://au.organimi.com/api/v7/auth/login/saml/callback</u>
- 3. Start URL: {"company":"YOUR-COMPANY-ALIAS"}
  - a. Start URL should contain the above json object.
  - b. Note: Replace the placeholder with your company name. This name will also be required later. And anyone who wishes to login using this IDP, will be asked to enter this name when signing in.
- 4. Name ID format: EMAIL

(Note: Please ensure all the values are mapped correctly as per the screenshots)

| × Add custom SAML app                                                                                                    |     |
|----------------------------------------------------------------------------------------------------|-----|
|                                                                                                    |     |
| Service provider details To configure single sign on, add service provider details such as ACS URL and entity ID. Learn more | _   |
| ACSUR.<br>https://app.organimi.com/api/v7/auth/login/saml/callback                                                           |     |
| Entity ID<br>https://app.organimi.com                                                                                        |     |
| Start URL (optional) ("company"."YOUR-COMPANY-ALIAS")                                                                        | ]   |
| Signed response                                                                                                    |     |
| Name ID                                                                                                    |     |
| Defines the naming format supported by the identity provider. Learn more                                                     |     |
| Name ID format<br>EMAIL                                                                                                    | ~   |
| Name ID<br>Basic Information > Primary email                                                                                 | ]   |
| BACK CANCEL CONTI                                                                                                    | NUE |

In order for a user to log into Organimi, we require the following three attributes of the user from Google Workspace. Configure them under "Attribute Mapping". The name should be all lowercase, and the value should be matched accordingly.

- 1. email
- 2. firstname
- 3. lastname

Once all configured, click finish at the bottom.

| × Add custom SAML | арр                                                                                                    |
|-------------------|----------------------------------------------------------------------------------------------------|
| -                 | Attributes         Add and select user fields in Google Directory, then map them to service provider attributes. Attributes marked with * are mandatory. Learn more         Google Directory attributes       App attributes         Basic information > <ul> <li>firstname</li> <li>firstname</li> <li>lastname</li> <li>lastname</li> <li>email</li> <li>ADD MAPPING</li> </ul> |
|                   | Group membership (optional)         Group membership information can be sent in the SAML response if the user belongs to any of the groups you add here.         Google groups       App attribute         Search for a group       →         Groups       Groups                                                                                                    |

The overview screen should look something like this after the initial configuration.

| = 🔿 Admin                                                                                      | Q Search for users, groups or setting                                    | S                                                                                                    |                                                                                     | ¢ 8 Ø                                     | 0 0 0<br>0 0 0<br>0 0 0 |
|------------------------------------------------------------------------------------------------|--------------------------------------------------------------------------|----------------------------------------------------------------------------------------------------|-------------------------------------------------------------------------------------|-------------------------------------------|-------------------------|
| Home                                                                                           | Apps > Web and mobile apps > Organimi                                    | SSO                                                                                                    |                                                                                     |                                           |                         |
| <ul> <li>▶ △ Directory</li> <li>▶ □ Devices</li> <li>▼ Ⅲ Apps</li> </ul>                       | SAML<br>Organimi sso                                                     | User access<br>To make the managed app available to s<br>View details                                            | elect users, choose a group or organizational                                       | unit. Learn more                          | ~                       |
| Overview   Google Workspace  Additional Google services  Web and mobile apps  Google Workspace | TEST SAML LOGIN  DOWNLOAD METADATA  DOWNLOAD METADATA  DOWNLOAD METADATA | ON for everyone Service provider details Certificate                                                             | ACS URL                                                                             | Entity ID                                 | ~                       |
| Google Wonkpace     Marketplace apps     Google Account     Show more                          | DELETE APP                                                               | SAML attribute mapping<br>Map Google directory user profile fields<br>email<br>Basic Information > Primary email | to SAML service provider attributes.<br>firstname<br>Basic Information > First name | lastname<br>Basic Information > Last name | ~                       |
| Send feedback © 2023 Google Inc. Terms of service - Billing terms - Privacy Policy             | -                                                                        |                                                                                                    |                                                                                     |                                           |                         |

# Step 5

In order to grant access to a group, click on "User Access".

| = 💽 Admin                                                                                                    | Q Search for users, groups or settings                      |                                                                                                    |                                                                    | ¢ 8 ⊘ ₩                 |  |  |
|----------------------------------------------------------------------------------------------------|-------------------------------------------------------------|----------------------------------------------------------------------------------------------------|--------------------------------------------------------------------|-------------------------|--|--|
| 🔒 Home                                                                                                    | Apps > Web and mobile apps > Organimi ss                    | 0                                                                                                    |                                                                    |                         |  |  |
| Directory     Devices     With Apps     Overview                                                                                 | SAML<br>Organimi sso                                        | User access<br>To make the managed app available to select users, choose a group or organizational unit. Learn more<br>View details<br>ON for everyone     |                                                                    |                         |  |  |
| Google Workspace     Additional Google services     Web and mobile apps     Google Workspace                                     | TEST SAML LOGIN  DOWNLOAD METADATA  CIT DETAILS  DELETE APP | Service provider details<br>Certificate ACS URL                                                                                                    | Entity ID                                                          | ~                       |  |  |
| Marketplace apps                Marketplace apps                 Billing                 Qacata Account                Show more |                                                             | SAML attribute mapping<br>Map Google directory user profile fields to SAML service pr<br>email firstname<br>Basic Information > Primary email Basic Inform | ovider attributes.<br>lastname<br>nation > First name Basic Inforn | ✓<br>nation > Last name |  |  |
| Send feedback  © 2023 Google Inc. Terms of service - Billing terms - Privacy Policy                                              |                                                             |                                                                                                    |                                                                    |                         |  |  |

Click on "ON for everyone" for Service status or select groups that need to be granted access, and then click on "SAVE".

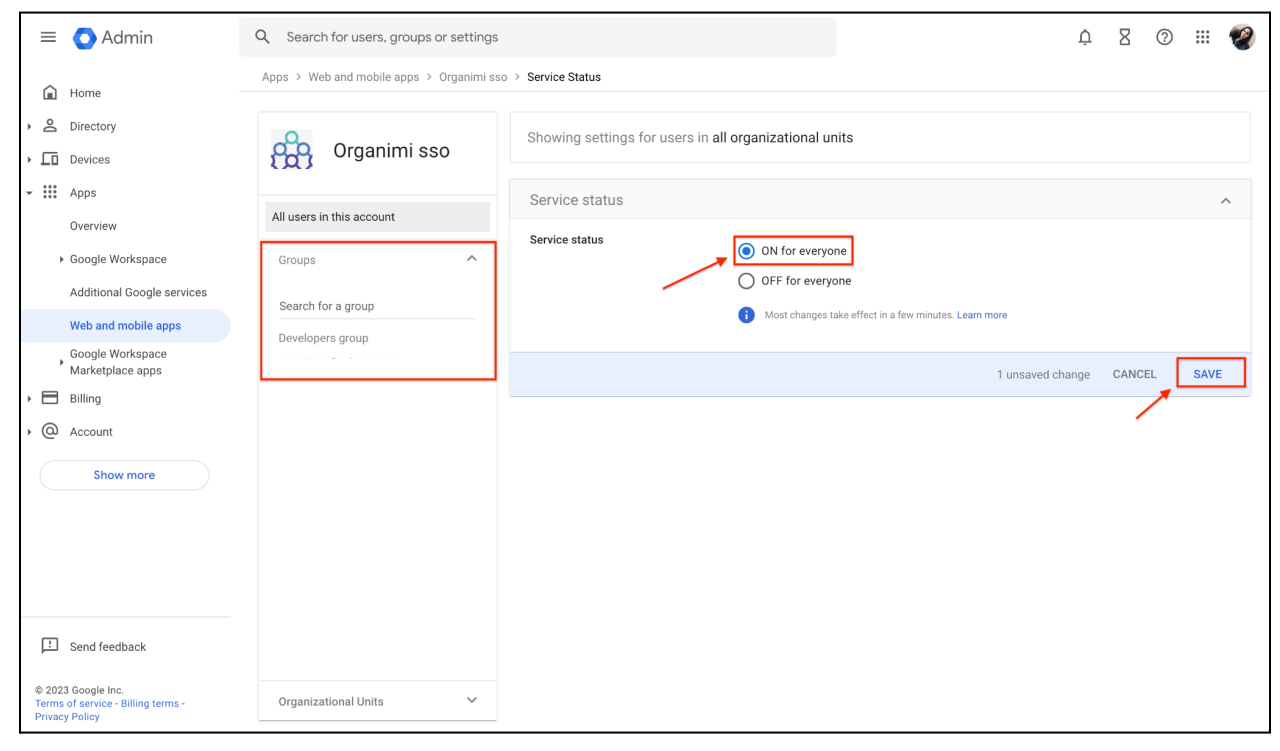

Visit <u>https://app.organimi.com</u> (for EU customers - <u>https://eu.app.organimi.com</u> and for AU customers - <u>https://au.app.organimi.com</u>), login to your account using any social login, or username/password. Click "My Account" and select the "SSO Settings" tab.

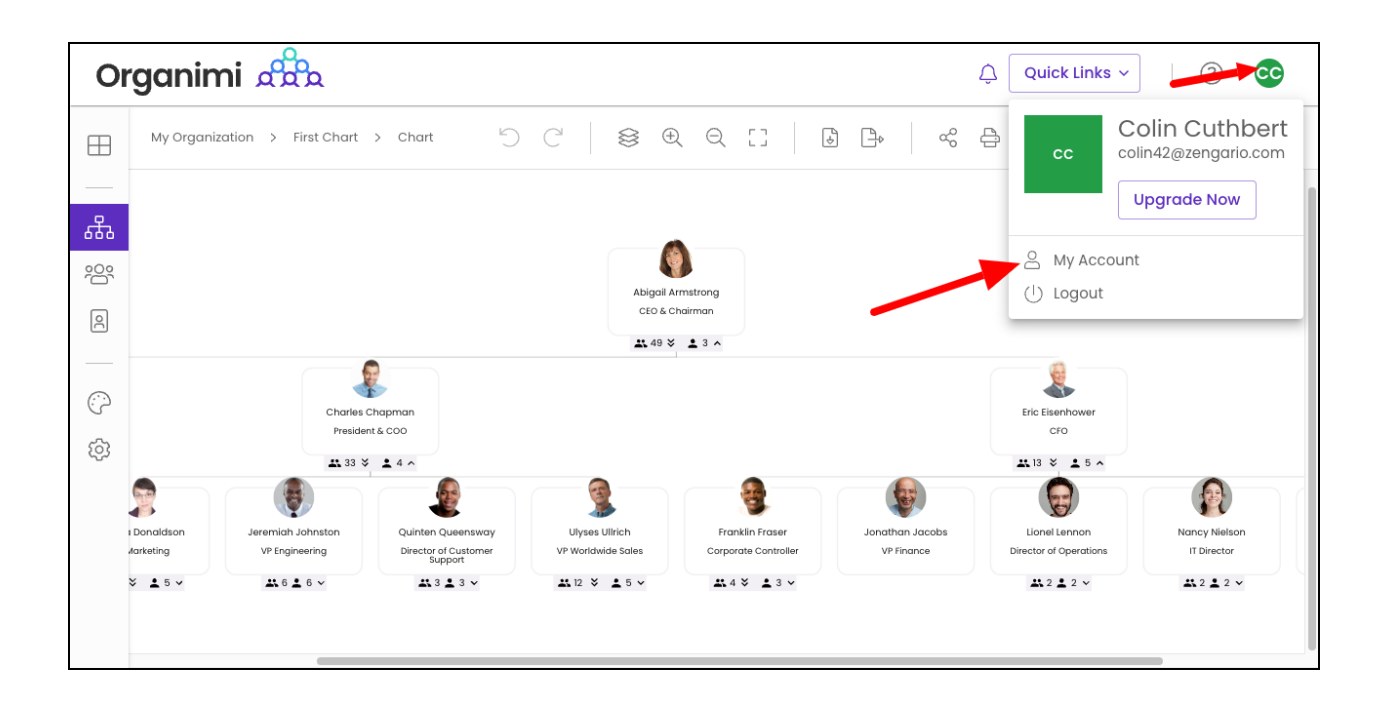

Note: if you don't see the "SSO Settings" tab? Contact Organimi to have SSO enabled for your account (Premium account required)

|                  | SAML SSO Config                                       |                   |
|------------------|-------------------------------------------------------|-------------------|
| License          |                                                       |                   |
| Account Owners   | Service Provider Metadata S                           | etup Instructions |
| Webhooks         | Callback URL                                          |                   |
| API Settings     | Thups://app.organimi.com/api/v//auth/login/sami/callo | یارید (L)         |
| SSO Settings     | SP Entity ID     (i) https://app.organimi.com         | ſ                 |
| Transfer Account | C Default Relay State                                 |                   |
| Delete Account   | (i) {"company":"zengario"}                            |                   |
|                  | C Required Attributes                                 |                   |
|                  | (i) email, firstname, lastname                        |                   |
|                  | (i) Service Provider Metadata File                    | ownload (.xml)    |
|                  | Your Identity Provider                                |                   |
|                  | Add your IDP to enable SSO for this account           | Configure IDP     |

Click on the "Configure IDP" button and enter:

- 1. Company Alias: Enter your company name. It should match exactly with the name entered for step 4.3
- 2. IDP Metadata: Drag and Drop the XML Metadata file that you downloaded in step 3 into the "drop area" as highlighted below.

| Account Owners                     | Service Provider Metadata                                                                                                    | Setup Instructions                           |
|------------------------------------|----------------------------------------------------------------------------------------------------|----------------------------------------------|
| Webhooks<br>API Settings           | Callback URL                                                                                                    | <sup>/</sup> saml/callback []                |
| SSO Settings                       | SP Entity ID<br>i https://app.organimi.com                                                                                             | <u> </u>                                     |
| Transfer Account<br>Delete Account | Default Relay State<br>(i) {"company":"zengario"}                                                                                      | Ċ                                            |
|                                    | Required Attributes<br>i email, firstname, lastname                                                                                    |                                              |
|                                    | (i) Service Provider Metadata File                                                                                                    | Download (.xml)                              |
|                                    | Your Identity Provider                                                                                                    |                                              |
| 1~                                 | Company Alias<br>zengario                                                                                                    | Have your IDP's<br>metadata XML?             |
|                                    | Entity ID                                                                                                    | paste drop                                   |
|                                    | X509 Certificate<br>MIIDqjCCApKgAwIBAgIGAYYEnMXcMA0GC9qGSIb3<br>QYDVQQGEwJVUzETMBEG<br>A1UECAwKQ2FsaWZvcm5pYTEWMBQGA1UEBwwNU<br>CSNMaw | BDQEBCwUAMIGVMQswC<br>12FuIEZyYW5jaXNjbzEA0G |

- 3. The remaining fields for the "SSO URL", "Entity ID", and "x509 Certificate" should be automatically filled out from the contents of the XML file.
- 4. Click the SAVE button

| Account Owners   | Service Provider Metadata                                                                                                    | Setup Instruction                                                         |
|------------------|----------------------------------------------------------------------------------------------------|---------------------------------------------------------------------------|
| Account Owners   | Callback URL                                                                                                    |                                                                           |
| Webhooks         | (i) https://app.organimi.com/api/v7/auth/login/sa                                                                                                    | aml/callback                                                              |
| API settings     | - SP Entity ID                                                                                                    |                                                                           |
| SSO Settings     | (i) https://app.organimi.com                                                                                                    | (L)                                                                       |
| Transfer Account | – Default Relay State –                                                                                                    |                                                                           |
| Delete Account   | (i) {"company":"zengario"}                                                                                                    |                                                                           |
|                  | C Required Attributes                                                                                                    |                                                                           |
|                  | (i) email, firstname, lastname                                                                                                    |                                                                           |
|                  | (i) Service Provider Metadata File                                                                                                    | Download (.xml)                                                           |
|                  | Your Identity Provider Company Alias zengario                                                                                                    |                                                                           |
|                  | sso url<br>https://accounts.google.com/o/saml2/idp?idpid=                                                                                                    | Great! we pre-filled the<br>form for you. Please<br>recheck if everything |
|                  | Entity ID<br>https://accounts.google.com/o/saml2?idpid=C0:                                                                                                    | looks good, then submit                                                   |
|                  | X509 Certificate                                                                                                    |                                                                           |
|                  | MIIDdDCCAlygAwlBAglGAXhk1dpKMA0GCSqGSlb3Do<br>gNVBAoTC0dvb2dsZSBJ<br>bmMuMRYwFAYDVQQHEw1Nb3VudGFpbiBWaWV3M<br>Hb29nbGUxGDAWBgNVBAsTD0dv<br>b2dsZSBGb31gV29yazELMAkGA1UEBhMCVVMxEzARBo<br>3JuaWEwHhcNMiEwMz10 | QEBCWUAMHsxFDASB                                                          |

Google Workspace is now set up as the Identity Provider

| My Info          | SAML SSO Config                                                                                                    |   |
|------------------|----------------------------------------------------------------------------------------------------|---|
| License          | SAME 330 Coning                                                                                                    | _ |
| Account Owners   | Force SAML SSO Login                                                                                                    |   |
| Webhooks         | Enabling Force-SSO will require everyone with access to this account to login                                            |   |
| API Settings     | with one of your configured SAML based IDPs. Only enable this after successfully<br>logging in using your configured IDP |   |
| SSO Settings     | Vour Identity Provider                                                                                                   |   |
| Transfer Account | Foundentity Provider                                                                                                    | - |
| Delete Account   | Alias: zengario<br>Entity ID: https://accounts.google.com/o/saml2?idpid                                                  |   |
|                  |                                                                                                    |   |
|                  |                                                                                                    |   |
|                  |                                                                                                    |   |
|                  |                                                                                                    |   |
|                  |                                                                                                    |   |
|                  |                                                                                                    |   |

Note: If you do not reach to this point and see an error message on clicking the "SAVE" button, Contact Organimi support @ <u>support@organimi.com</u>

Now it's time to test logging in with your configured IDP. First logout from your account. Then login by clicking "Sign in with SSO". In the next screen, type in the company name matching from the earlier steps for "YOUR\_COMPANY\_ALIAS" then click login.

You should be redirected to your Google workspace IDP where you can be authenticated. Once successful, you will be redirected back to Organimi and will be logged in.

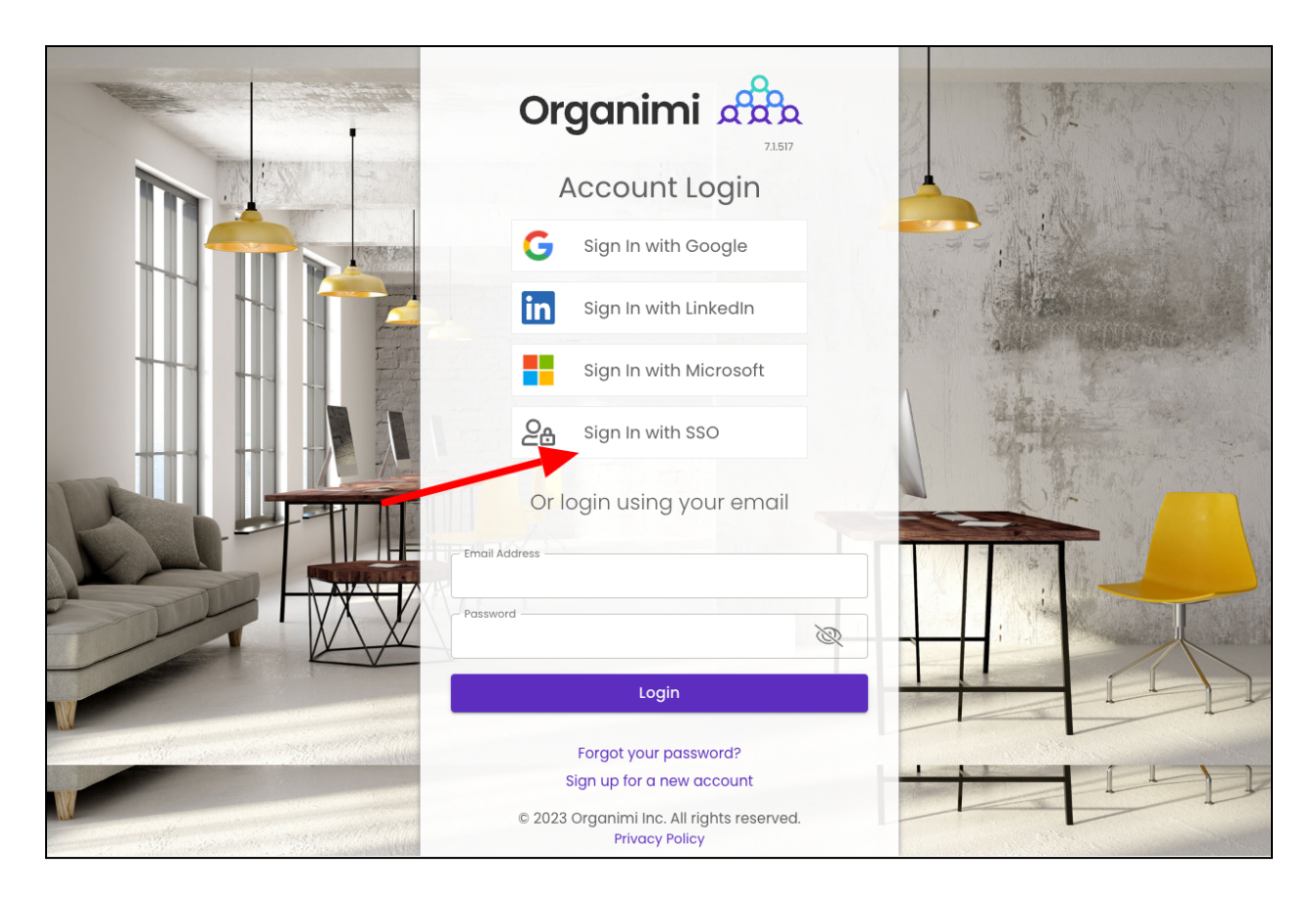

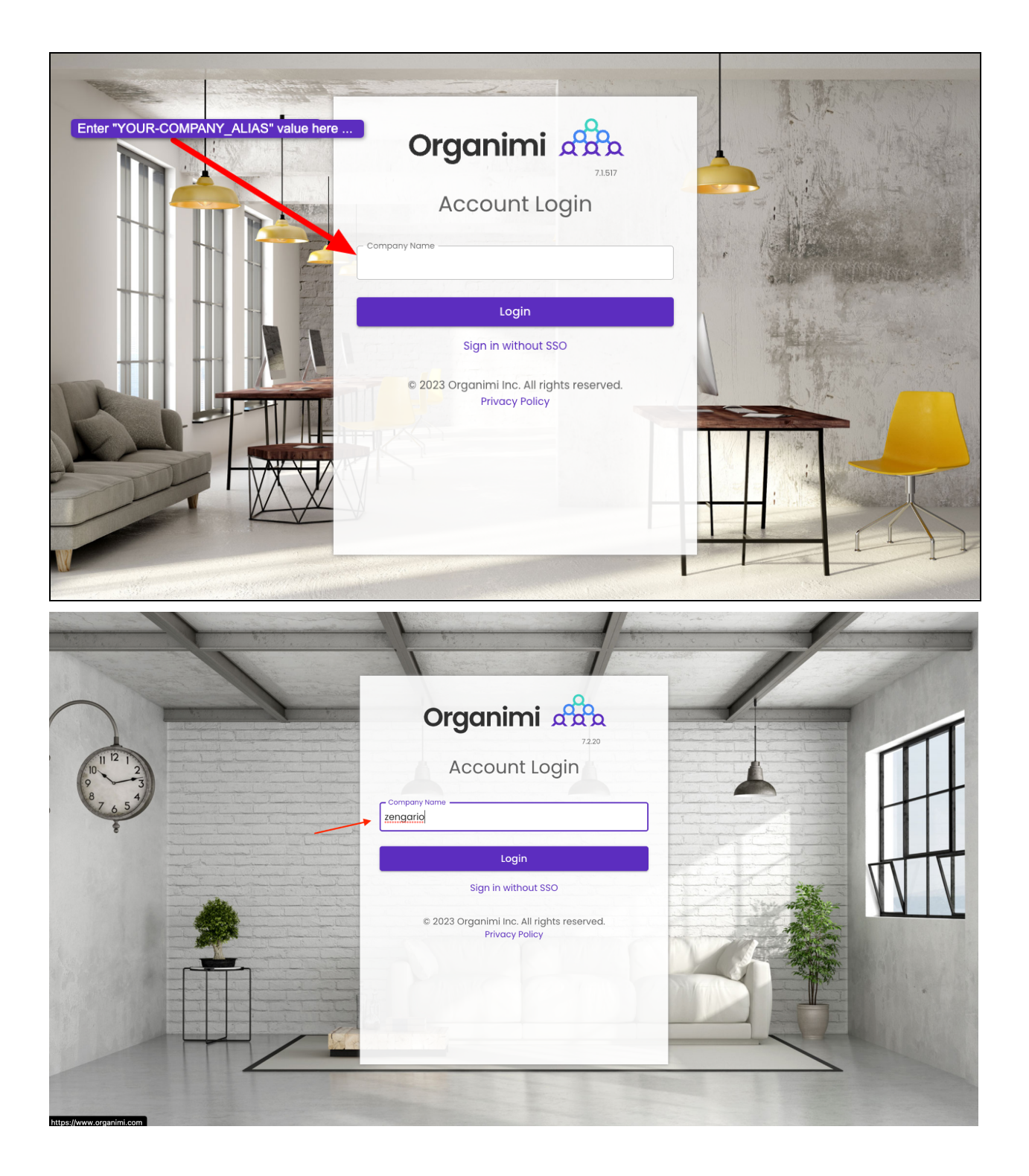

|                                       | affa                                                                                                    |  |
|---------------------------------------|----------------------------------------------------------------------------------------------------|--|
|                                       | Sign in                                                                                                    |  |
|                                       | to continue to                                                                                                    |  |
| Emai                                  | l or phone<br>@organimi.com                                                                                                    |  |
| Forgot                                | email?                                                                                                    |  |
|                                       |                                                                                                    |  |
| To con<br>langua<br>Before<br>privacy | tinue, Google will share your name, email address,<br>ge preference, and profile picture with Organimi Inc<br>using this app, you can review Organimi Inc.'s<br>y policy and terms of service. |  |
| To con<br>langua<br>Before<br>privac  | tinue, Google will share your name, email address,<br>ge preference, and profile picture with Organimi Inc<br>using this apy ouc can review Organimi Inc.'s<br>y policy and terms of service.  |  |

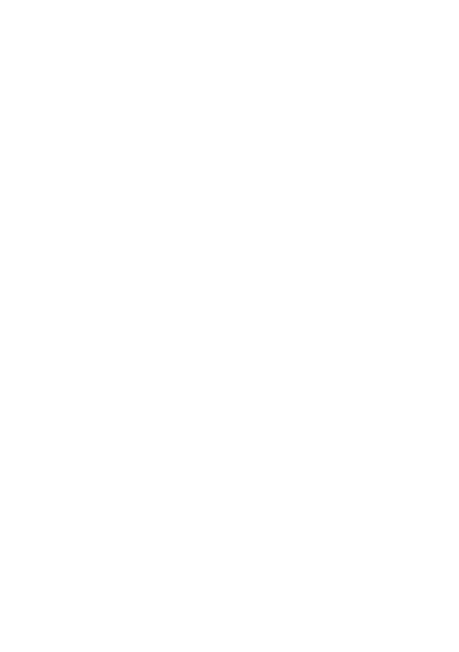

And you are in. If you click the Change Account link on the Organimi screen you will see that you are logged in with SAML SSO

| Organimi 🖧                                                                                               | Quick Links ~                                                                                                    | ? 🗛                     |
|----------------------------------------------------------------------------------------------------|----------------------------------------------------------------------------------------------------|-------------------------|
| Organizations     New Organization     My Organization                                                   | My Organization           CHARTS         PEOPLE         SETTINGS                                                                                                    |                         |
| <ul> <li>Data Import</li> <li>Integrations</li> <li>Reports</li> <li>Themes</li> <li>Settings</li> </ul> | Import Export Charts Edit in Delete Duplicate Print Select Primary Account × Last Updated Chart Nam Chart Nam Logged In with Zengario-test-nine SAML SSO Owner of Zengario Test SELECT I admin, 1 organization, 0 charts Is your account not listed above? | New Chart<br>Chart Type |
| My Account Access<br>Account Owner<br>Change Account<br>Zengario Test                                    | Create Your First Chart                                                                                                    |                         |

You can also enable "Force-SSO" from the configuration tab. Which will require everyone using this account (including you), to login using your configured IDP only, in order to access resources under this account. Other login methods (social & username/password) will not be allowed access to the account.

Note: As the account owner, It's recommended that you test logging in with your IDP first before turning on this setting, as you will not be able to access the account via any other login methods after you enable the "Force-SSO" option.

| Account Owners   | Force SAML SSO Login                                                                                                    |  |
|------------------|----------------------------------------------------------------------------------------------------|--|
| Webhooks         | Enabling Force-SSO will require everyone with access to this account to login with one of your configured SAML based IDPs. Only enable this after successful |  |
| API Settings     | logging in using your configured IDP                                                                                                    |  |
| SSO Settings     | Your Identity Provider                                                                                                    |  |
| Transfer Account |                                                                                                    |  |
| Delete Account   | Alias: zengario<br>Entity ID: https://accounts.google.com/o/saml2?idpid                                                                                      |  |
|                  |                                                                                                    |  |
|                  |                                                                                                    |  |
|                  |                                                                                                    |  |
|                  |                                                                                                    |  |

| Organimi d                                                                                                    |                                                                                                    |                                                                                                    | Quick Links ~                                                           |                              | ning ? 🗛                |
|----------------------------------------------------------------------------------------------------|----------------------------------------------------------------------------------------------------|----------------------------------------------------------------------------------------------------|-------------------------------------------------------------------------|------------------------------|-------------------------|
| <ul> <li>Organizations</li> <li>+ New Organization</li> <li>My Organization</li> <li>Data Import</li> <li>Integrations</li> <li>Reports</li> <li>Themes</li> <li>Settings</li> </ul> | My Info<br>License<br>Account Owners F<br>Webhooks<br>API Settings<br>SSO Settings<br>Transfer Accou<br>Delete Accou | SAML SSO Config<br>Force SAML SSO Login<br>Te you sure to to enable for<br>Force-SSO will require everyone with access<br>one of your configured SAML based IDPs. O<br>successfully logging in using your config<br>Cancel Confirm | CE-SSO?<br>ss to this account to<br>only enable this after<br>jured IDP | Ant to login<br>successfully | New Chart<br>Chart Type |
| My Account Access     Account Owner                                                                                                    |                                                                                                    |                                                                                                    |                                                                         |                              |                         |
| Change Account<br>Zengario Test                                                                                                    |                                                                                                    |                                                                                                    |                                                                         |                              |                         |

If you were logged into Organimi with you SSO IDP Account then you will just see that the switch is now on for "Force SSO"

|                  | SAML SSO Config                                                                                                    |  |
|------------------|----------------------------------------------------------------------------------------------------|--|
| License          |                                                                                                    |  |
| Account Owners   | Force SAML SSO Login                                                                                                    |  |
| Webhooks         | Enabling Force-SSO will require everyone with access to this account to login                                            |  |
| API Settings     | with one of your configured SAML based IDPs. Only enable this after successfully<br>logging in using your configured IDP |  |
| SSO Settings     | Your Identity Provider                                                                                                   |  |
| Transfer Account |                                                                                                    |  |
| Delete Account   | Alias: zengario<br>Entity ID: https://accounts.google.com/o/saml2?idpid                                                  |  |
|                  |                                                                                                    |  |
|                  |                                                                                                    |  |
|                  |                                                                                                    |  |
|                  |                                                                                                    |  |
|                  |                                                                                                    |  |

If, however, you were logged in to Organimi with your social login or username/password your access to the account will be immediately disabled and you will be taken to the Account Selection Screen and you will see that your access to the account is locked. You could disable the "Force SSO" (only available to account owners) ... but normally you would just logout from Organimi and log back in from your SSO IDP Account.

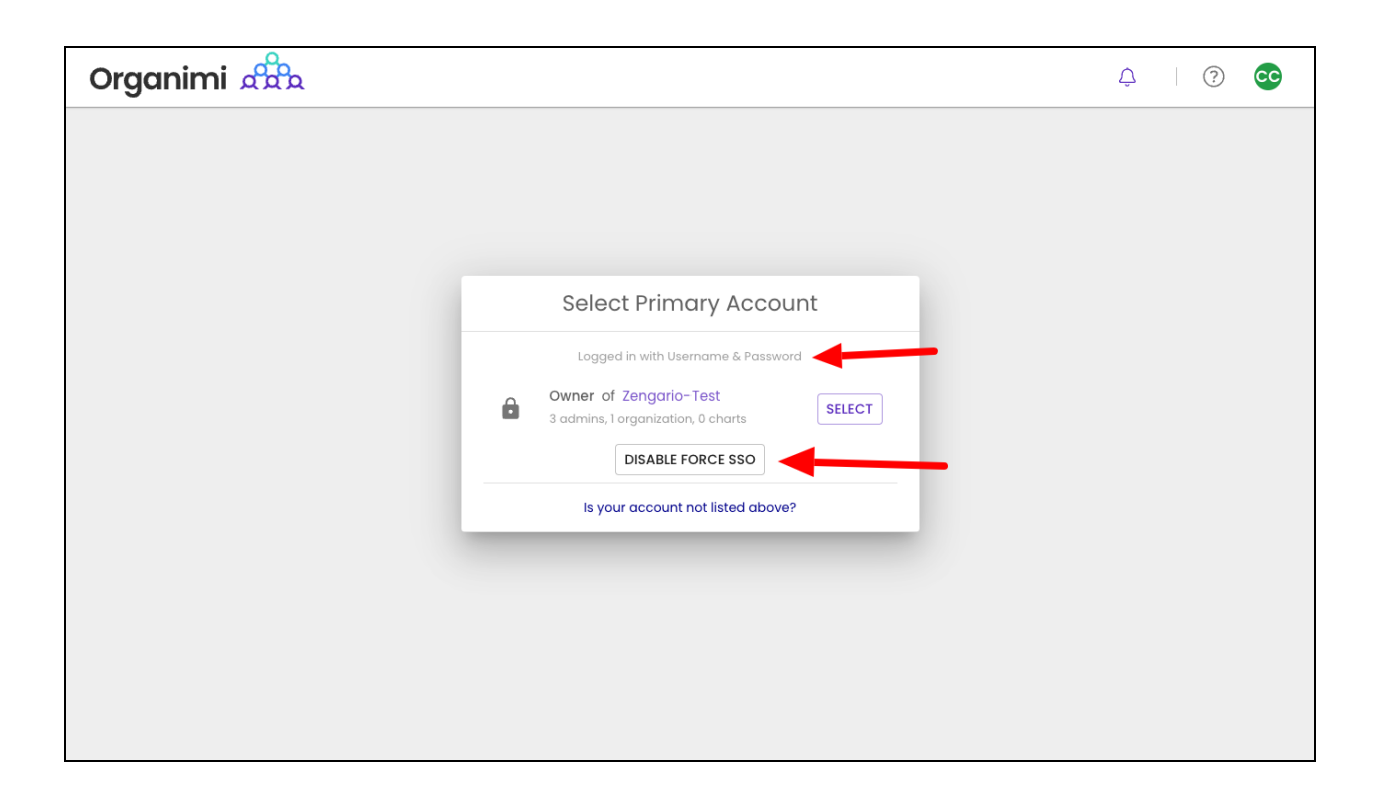

| Organimi 🖧 |                                                      | <b>.</b> ()       |
|------------|------------------------------------------------------|-------------------|
|            |                                                      | cc Colin Cuthbert |
|            |                                                      | () Logout         |
|            | Select Primary Account                               |                   |
|            | Logged in with Username & Password                   |                   |
|            | 3 admins, 1 organization, 0 charts DISABLE FORCE SSO |                   |
|            | Is your account not listed above?                    |                   |
|            |                                                      |                   |
|            |                                                      |                   |
|            |                                                      |                   |
|            |                                                      |                   |

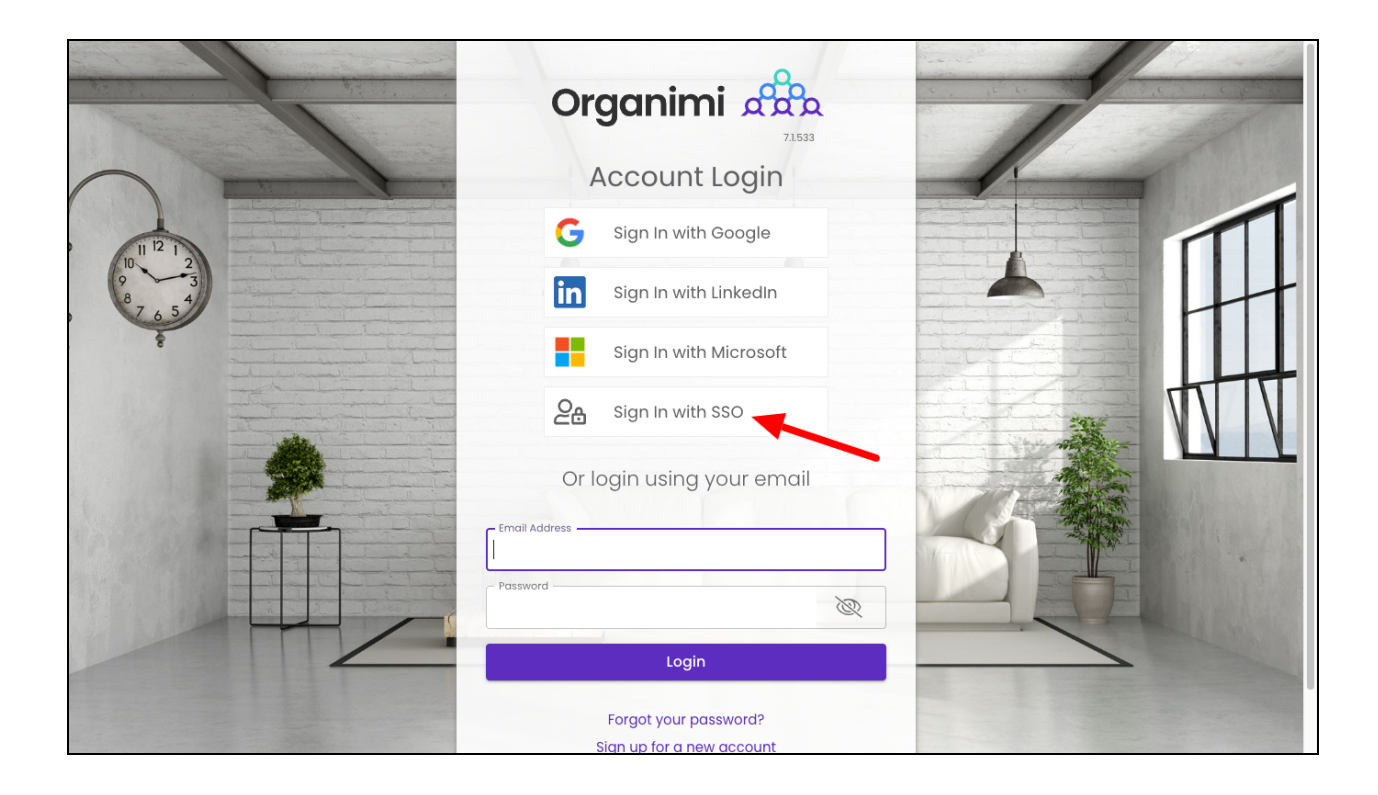

Note: Now that Organimi access is set up to use SAML based SSO, direct access is available to users from the App Launcher. Users can click on the Organimi icon from the App Launcher icon (9 dots menu) of Google, which will redirect you to the Organimi dashboard.

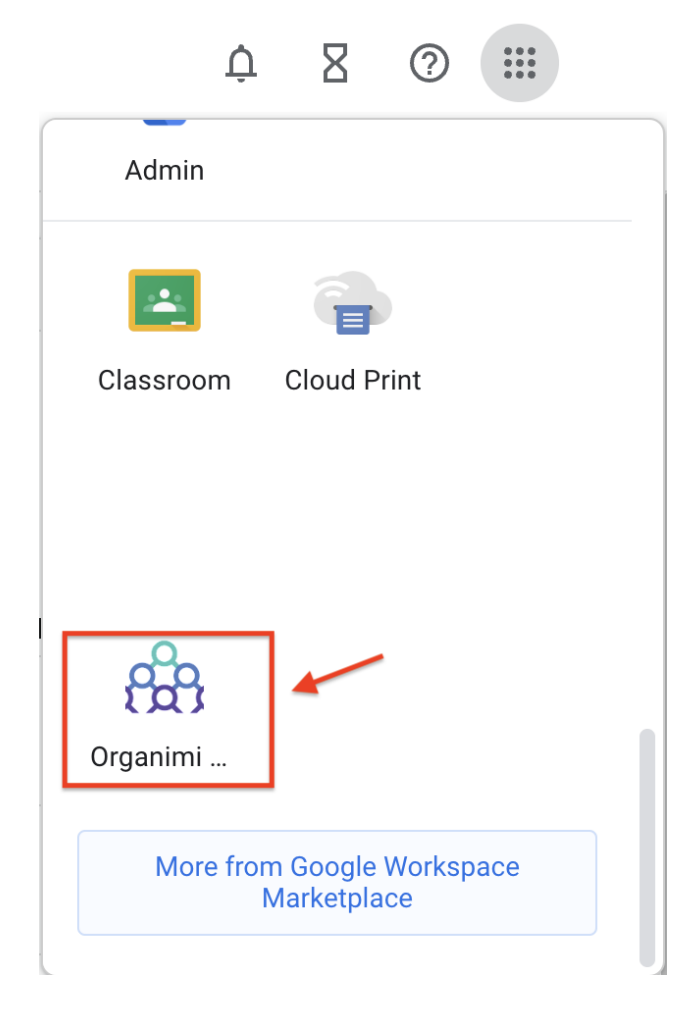

#### Step 10 - Chart Settings

In order for a user to see an Org Chart that has been set up in Organimi ... you will have to either invite them specifically to the chart or enable "General Sharing". We recommend the "General Sharing" set up for SSO users to the primary chart or charts meant to be shared with all SSO users.

Sharing and Invitations are set-up on a per chart basis so for each chart you want to share you would set up General Sharing to one of the three settings shown below in the screen shot.

- SSO login does NOT imply chart access this setting means that just because a user has access to Organimi via SSO they do not automatically have access to this chart. With this setting only users specifically invited to the chart in the Organization settings will be able to access this chart.
- SSO Login can VIEW this chart by default this is the most common setting and will grant anyone who accesses the Organimi account via their SSO login will have Viewer level access to the chart meaning they can see the chart and expand an contract the levels but they cannot make any changes to the role cards, people or the styling.
- SSO Login can EDIT roles in this chart by default this setting will grant anyone who access the Organimi account via their SSO login will have Editor access to the chart and will be able to edit the role carts, people and the chart hierarchy. This setting is usually used when only a few users will be provisioned to access Organimi in SSO.

| 2/202 |                                                          | Charl sharing Options                                                                                                    | ×<br>ا |
|-------|----------------------------------------------------------|----------------------------------------------------------------------------------------------------|--------|
|       | General Sharing<br>SSO IDP<br>Coming Soon                | SSO IDP<br>Restrict SSO users to have default access to this chart. Viewer and Editor access<br>supported; when SSO enabled.                                                                              |        |
| nt-   | Private Sharing Bulk Invites Private Access Link Sharing | <ul> <li>SSO Logged In User Access</li> <li>SSO login does NOT imply chart access</li> <li>SSO login can VIEW this chart by default</li> <li>SSO login can EDIT roles in this chart by default</li> </ul> |        |
|       | Public Link<br>Password Protected Link                   | COMING SOON                                                                                                    | 18     |
|       | Website Embed<br>Iframe Code<br>Whitelisted Domains      | New Generic options allowing people in your charts to be given access to the chart without having to manage their access individually.<br>Contact support@organimi.com for more details                   |        |

When the General Sharing is set to "NOT imply chart access" (the default) you will need to invite users specifically to your Organizations as Admins or Charts as Editors or Viewers ... if the General Sharing is set to "NOT imply chart access" and the user has not been invited and granted access to any Organizations or Charts in Organimi they will be greeted with a message telling them they do not have access to any accounts in Organimi ... if this happens then simply invite them to the Organization as an Admin or to one of the Charts as an Editor or Viewer.

| Organimi 🚓 |                                                                                                    | ↓ ⑦ ₽                                  |
|------------|----------------------------------------------------------------------------------------------------|----------------------------------------|
|            |                                                                                                    | Danica Donaldson<br>dd101@zengario.com |
|            | Select Primary Account                                                                                                    | ( <sup>1</sup> ) Logout                |
|            | Logged in with Zengario-test-nine SAML SSO                                                                                                    |                                        |
|            | No Accounts Found<br>Were you invited to Organimi under another email?                                                                                                    |                                        |
|            | Is your account not listed above?                                                                                                    |                                        |
|            | You may have been invited under a different email. If you<br>know the account owner's contact, enter their email below<br>and we can inform them you would like account access. |                                        |
|            | Owner Email REQUEST ACCESS                                                                                                    |                                        |
|            |                                                                                                    |                                        |
|            |                                                                                                    |                                        |
|            |                                                                                                    |                                        |